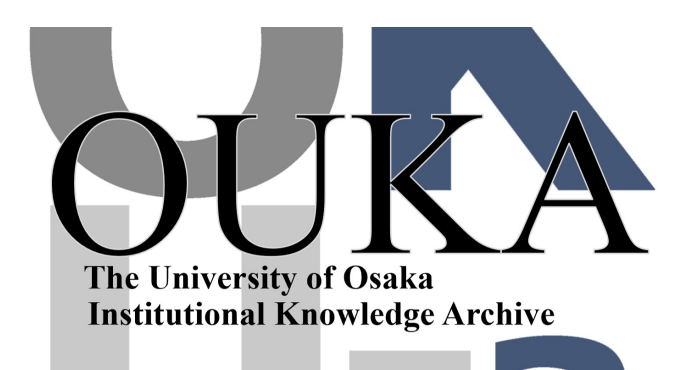

| Title        | 人文学研究者必見! テキストデータとTEIで描く新た<br>な研究ビジョン                                                                     |
|--------------|----------------------------------------------------------------------------------------------------|
| Author(s)    | 吉賀, 夏子; 田畑, 智司; 甲斐, 尚人 他                                                                                  |
| Citation     |                                                                                                    |
| Version Type | VoR                                                                                                    |
| URL          | https://doi.org/10.18910/101978                                                                           |
| rights       | This content is licensed under a Creative<br>Commons Attribution-ShareAlike 4.0 International<br>License. |
| Note         |                                                                                                    |

#### The University of Osaka Institutional Knowledge Archive : OUKA

https://ir.library.osaka-u.ac.jp/

The University of Osaka

# **TEIハンズオン** Visual Studio Codeと作業ファイルの準備編

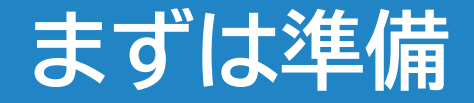

#### 準備するもの

- テキスト作成ソフトウェア
- タグ作成支援ツール
- インターネット接続

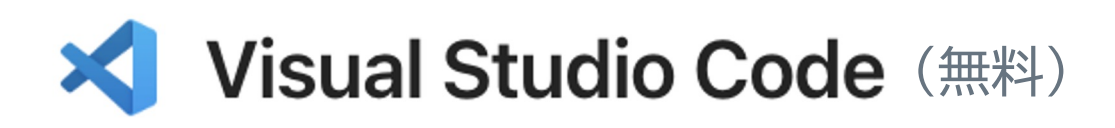

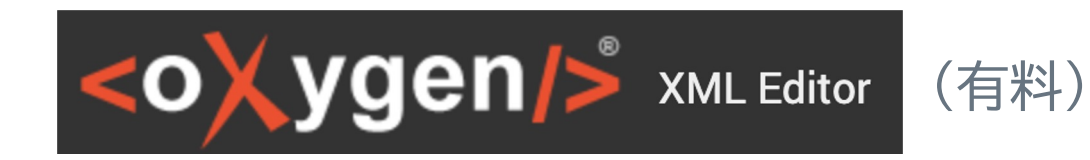

#### VS Codeのインストール

Visual Studio Code Docs Updates Blog API Extensions FAQ GitHub Copilot

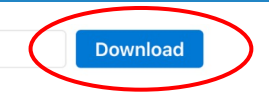

#### **Download Visual Studio Code**

Free and built on open source. Integrated Git, debugging and extensions.

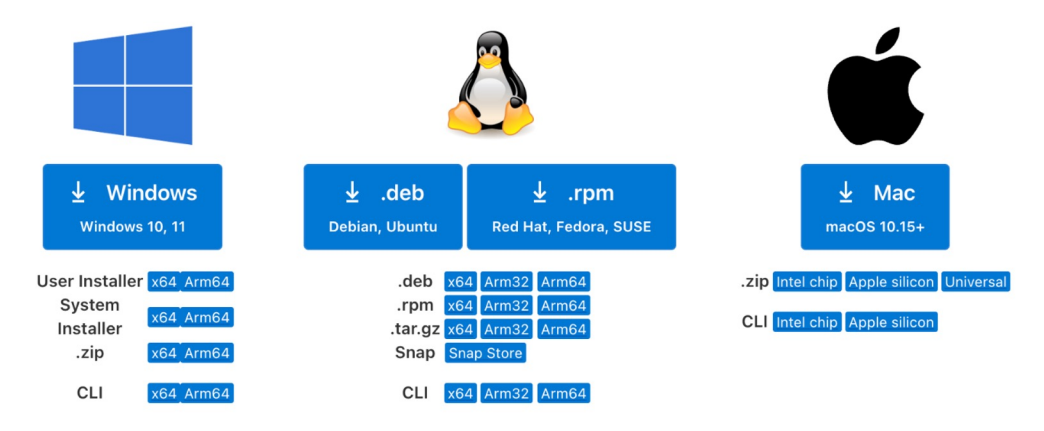

https://code.visualstudio.com/Download

## VS Codeの新しい<u>ウィンドウ</u>を開く

| Code | File  | Window      | Help      |              |
|------|-------|-------------|-----------|--------------|
|      | New T | ext File    |           | 쁐 N          |
|      | New F | ile         |           | <u>~~ま</u> と |
|      | New V | Vindow      |           | <b>企</b> 業 N |
|      | New V | Vindow with | n Profile | >            |
|      | Open. |             |           | жo           |
|      | Open  | Folder      |           |              |
|      | Open  | Workspace   | from File |              |
|      | Open  | Recent      |           | >            |
|      | Add F | older to Wo | orkspace  |              |

## VS Codeの新しい<u>ウィンドウ</u>を開く

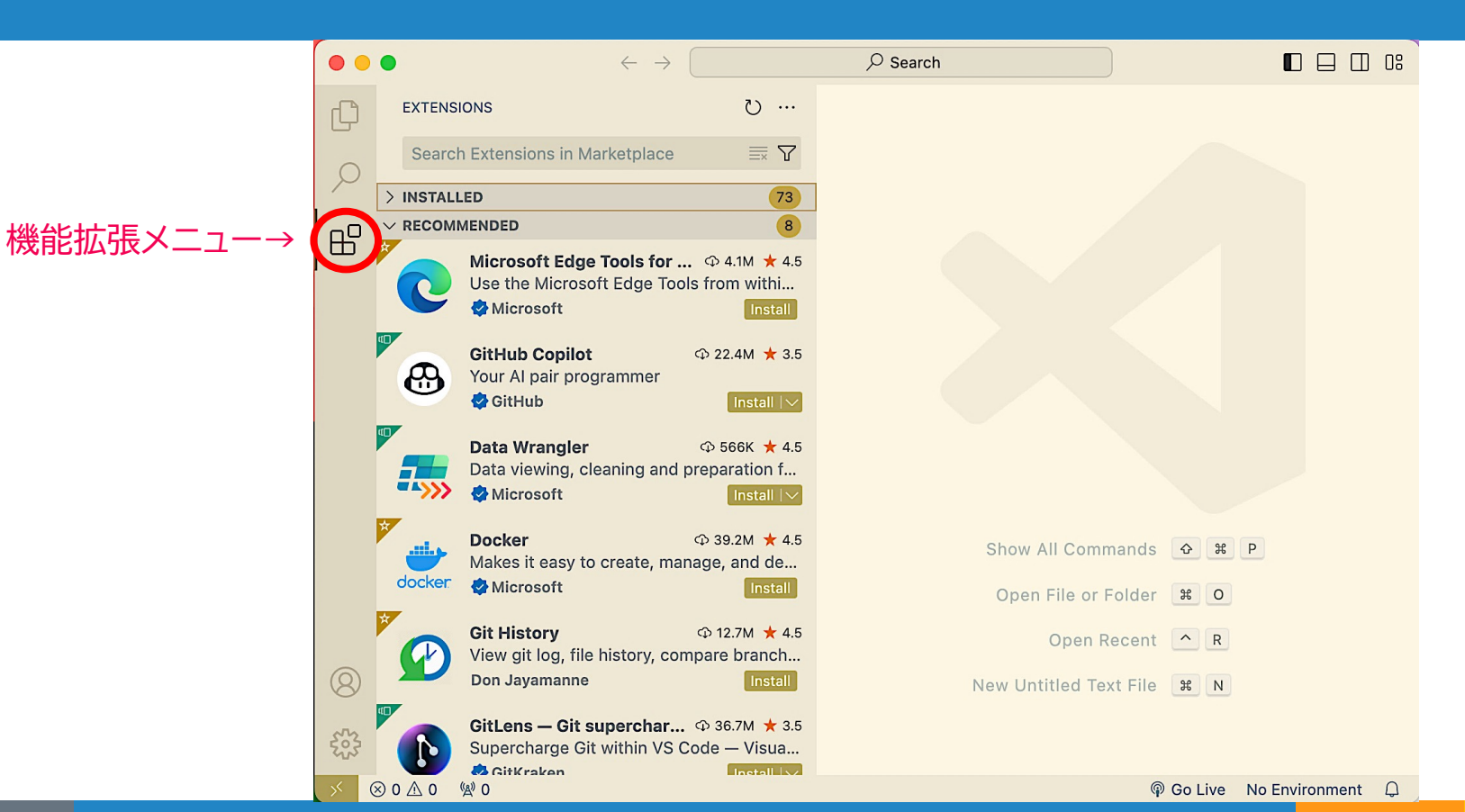

## (おすすめ)日本語のメニューに変更1

| •• | $\bullet \qquad \leftarrow \rightarrow $                                                                                                    |                                                                                                    |
|----|----------------------------------------------------------------------------------------------------|----------------------------------------------------------------------------------------------------|
| Q  | EXTENSIONS: MARKETPLACE 👌 …                                                                                                    | $\boxplus$ Extension: Japanese Language Pack for Visual Studio Code $\times$ $\square$ …                                                                                                    |
|    | japanese       Image: The second second seco | Extension: Japanese Language Pack for Visual studio code ×      Japanese Language Pack for Visual studio code ×      Japanese Language Pack for Not visual studio code ×      Japanese Language pack extension for Japanese     Install Auto Update ③      Tetails FEATURES CHANGELOG      Japanese Language     Details feat V/O Code de      Language Packs |
|    | Japanese City Pop          ⊕ 3K ★ 5          I like it when the color pops out to me, th         wu-chinese           Install          Reflow Japanese          ⊕ 1K          Reflows and wraps texts based on the Ja           Yodoware Inc.          Japanese Novel Extension Pack          ⊕ 3K                                                                                                    | Pack for VS Code       Language Packs         Japanese Language Pack は VS Code にロー       Resources         カライズされた UI を提供します。       Marketplace         Issues       Repository         Microsoft       Microsoft                                                                                                    |

### (おすすめ)日本語のメニューに変更2

| C          | EXTEN                     | SIONS: MARKETPLACE                                                              | U                                    | ₿ |
|------------|---------------------------|---------------------------------------------------------------------------------|--------------------------------------|---|
| $\bigcirc$ | japar                     | lese                                                                            | ≣x \7                                |   |
| ₽          | ۷                         | Japanese Language Pack fo<br>日本語<br><b>ঔ</b> Microsoft                          | or Visual St                         |   |
|            |                           | <b>Japanese Word Handler</b><br>Better Japanese word handlin<br>Suguru Yamamoto |                                      |   |
|            | 日本語                       | Japanese Support for Lang<br>Enables grammar checking o<br>Adam Voss            | <b>uag</b>                           |   |
|            |                           | Japanese City Pop<br>I like it when the color pops o<br>wu-chinese              | Ф 3K ★ 5<br>out to me, th<br>Install |   |
|            |                           | Reflow Japanese<br>Reflows and wraps texts base                                 | ⊕ 1K<br>ed on the Ja                 |   |
| 8          |                           | Japanese Novel Extension I<br>VSCode extension pack for w                       | Pack © 3K<br>vriting Japa            | G |
| 503        |                           | Japanese Word Count                                                             |                                      |   |
| $\times$   | $\otimes$ 0 $\triangle$ 0 | (A) O                                                                           |                                      |   |

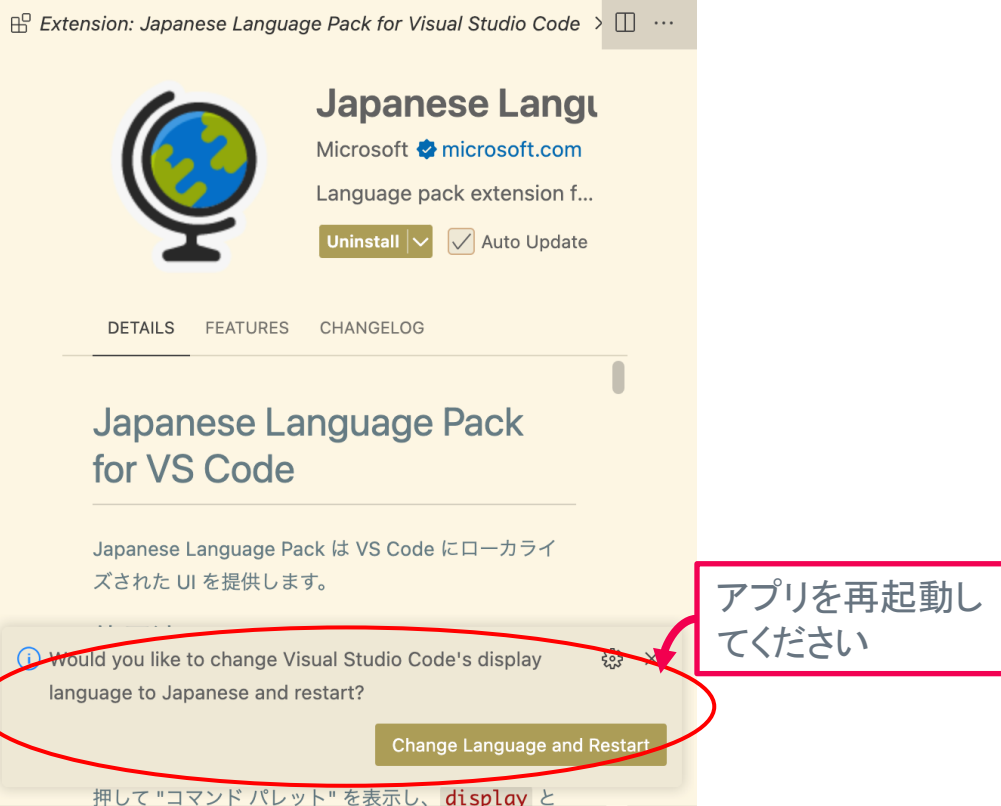

Go Live No Environment
 Go
 Go
 Go
 Go
 Go
 Go
 Go
 Go
 Go
 Go
 Go
 Go
 Go
 Go
 Go
 Go
 Go
 Go
 Go
 Go
 Go
 Go
 Go
 Go
 Go
 Go
 Go
 Go
 Go
 Go
 Go
 Go
 Go
 Go
 Go
 Go
 Go
 Go
 Go
 Go
 Go
 Go
 Go
 Go
 Go
 Go
 Go
 Go
 Go
 Go
 Go
 Go
 Go
 Go
 Go
 Go
 Go
 Go
 Go
 Go
 Go
 Go
 Go
 Go
 Go
 Go
 Go
 Go
 Go
 Go
 Go
 Go
 Go
 Go
 Go
 Go
 Go
 Go
 Go
 Go
 Go
 Go
 Go
 Go
 Go
 Go
 Go
 Go
 Go
 Go
 Go
 Go
 Go
 Go
 Go
 Go
 Go
 Go
 Go
 Go
 Go
 Go
 Go
 Go
 Go
 Go
 Go
 Go
 Go
 Go
 Go
 Go
 Go
 Go
 Go
 Go
 Go
 Go
 Go
 Go
 Go
 Go
 Go
 Go
 Go
 Go
 Go
 Go
 Go
 Go
 Go
 Go
 Go
 Go
 Go
 Go
 Go
 Go
 Go
 Go
 Go
 Go
 Go
 Go
 Go
 Go
 Go
 Go
 Go
 Go
 Go
 Go
 Go
 Go
 Go
 Go
 Go
 Go
 Go
 Go
 Go
 Go
 Go
 Go
 Go
 Go
 Go
 Go
 Go
 Go
 Go
 Go
 Go
 Go
 Go
 Go
 Go
 Go
 Go
 Go
 Go
 Go
 Go
 Go
 Go
 Go
 Go
 Go
 Go
 Go
 Go
 Go
 Go
 Go
 Go
 Go
 Go
 Go
 Go
 Go
 Go
 Go
 Go
 Go
 Go
 Go
 Go
 Go
 Go
 Go
 Go
 Go
 Go
 Go
 Go
 Go
 Go
 Go
 Go
 Go
 Go
 Go
 Go
 Go
 Go
 Go
 Go
 Go
 Go
 Go
 Go
 Go
 Go
 Go
 Go
 Go
 Go
 Go
 Go
 Go
 Go
 Go
 Go
 Go
 Go
 Go
 Go
 Go
 Go
 Go
 Go
 Go
 Go
 Go
 Go
 Go
 Go
 Go
 Go
 Go
 Go
 Go
 Go
 Go
 Go
 Go
 Go
 Go
 Go
 Go
 Go
 Go
 Go
 Go
 Go
 Go
 Go
 Go
 Go
 Go
 Go
 Go
 Go
 Go
 Go
 Go
 Go
 Go

## 自分の目にあう配色に調整する

|     | Japanese Bracke 🗘 1K  |       |                             |
|-----|-----------------------|-------|-----------------------------|
| (   |                       | ∆ ¥ D | 翻訳改善のためのフィードバ               |
|     |                       | тюг   | リポジトリにイシューを作成               |
|     | プロファイル                |       | 列は Microsoft Localization F |
|     | 設定                    | ж,    | す。変更は Microsoft Localiz     |
|     | 拡張機能                  | ራ ¥ X | とができ、その後 vscode-loo         |
|     | キーボード ショートカット [XK XS] |       | します。そのため、pull requ          |
|     | スニペット                 |       | では受け入れられません。                |
|     | タスク                   |       |                             |
| 8   | テーマ                   | >     | 配色テーマ [XK XT]               |
|     | ノ設定の同期がオン             |       | ファイル アイコンのテーマ               |
| 223 |                       |       | 製品アイコンのテーマ                  |
|     | 再新の確認                 | (     |                             |

この画面のテーマは「Solarized Light」

#### TEI用機能拡張のインストール

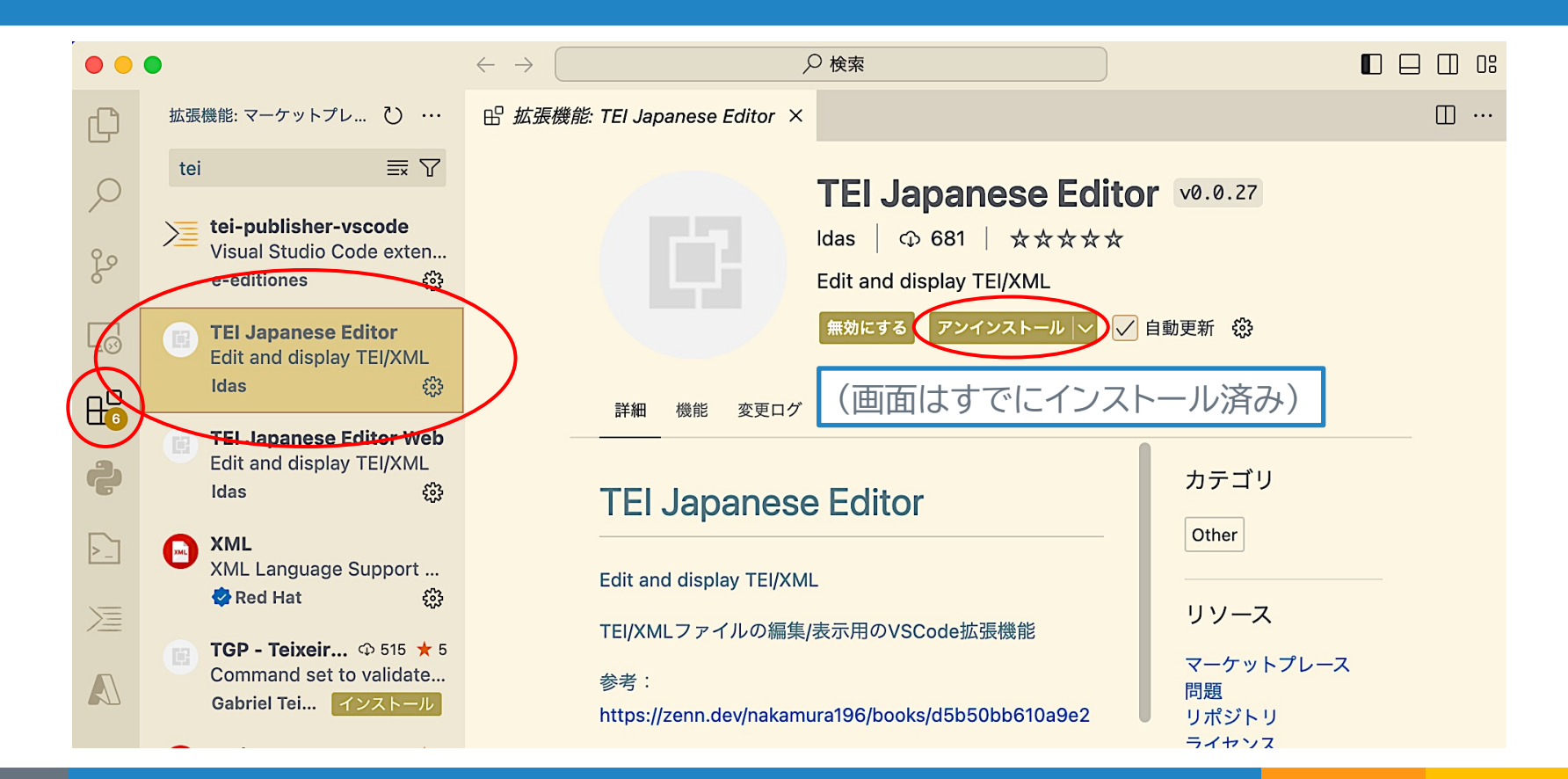

## XML入力補助機能の追加

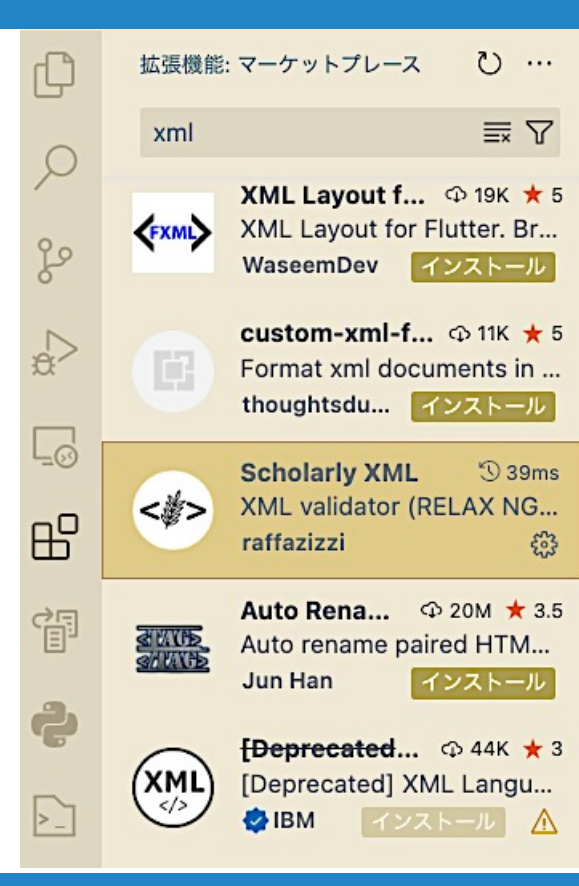

⊞ 拡張機能: Scholarly XML ×

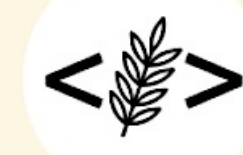

Scholarly XML 👓.

□ …

raffazizzi 🗘 12,289 📩

XML validator (RELAX NG onl...

アンインストール 🗸 自動更新 😳

詳細 FEATURES 変更ログ

- Checks if XML is well-formed.
- Validates XML with associated RELAX NG schema (via <?xml-model?>) when you open or modify a file.
- Makes schema aware suggestions for elements, attributes, and attribute values.
- When available, shows documentation from schema for elements, attributes, and attribute values

## (おすすめ)便利なタグ作成支援

#### Auto Close Tag

- タグを作成する時に自動で終了タグを追加 Auto Rename Tag
- タグを変更したらペアのタグ名も自動で変更

#### オートフォーマット

貼り付け

<?xml version="1.0" encoding="utf-8"?><TEI xmlns="http://www.tei-c.org/ns/1.</pre> 0"><teiHeader><fileDesc><titleStmt><title>走れメロス</title><author>太宰治</ author><respStmt><resp>Transcription</resp><name>金川一之</name></

開いたファイル上で右ク

respStmt>< respStmt>< titleStmt

authority><authority>高橋美奈子</authority><date wh publicationStmt><sourceDesc><bibl><author>太宰治</a title><publisher>筑摩書房</publisher>「太宰治全集3」を (昭和63)年10月25日</date>初版発行<date when="1998-0" 刷</bibl></sourceDesc></fileDesc><encodingDesc><ec @typeでは、実際にいた場所を"real"、そうでない場所を"unre p><qi>persName</qi>は、人称代名詞以外の人や人々を指す qi>を付与している。いずれも@correspでID参照している。</p encodingDesc><revisionDesc><list><item><date when: 追加・修正。<gi>editorialDecl</gi>の追加など。</item> 月17日</date>修正</item><item>入力<persName>金川一之< persName><date when="2000-12-04">2000年12月4日</da teiHeader><text><body><persName corresp="#メロン <persName corresp="#ディオニス"><ruby><rb>邪智暴虐</ persName>を除かなければならぬと決意した。<persName cor わからぬ。<persName corresp="#メロス">メロス</persNam る。 笛を吹き、羊と遊んで暮して来た。けれども邪悪に対しては <persName corresp="#メロス">メロス</persName>は<plac</pre> placeName>を出発し、野を越え山越え、十里はなれた<ruby><r <placeName corresp="#シラクス" type="real">シラクス< corresp="#メロス">メロス</persName>には父も、母も無い。 corresp="#メロスの妹">内気な妹</persName>と二人暮しだ。

| 読みづ    | らいコードの例         |
|--------|-----------------|
| meros_ | unformatted.xml |

| リックすると出てくるメ                                                                | י↓          |  |
|----------------------------------------------------------------------------|-------------|--|
| <del>2.2、、P m</del><br>型定義へ移動<br>参照へ移動<br>ピーク                              | ☆ F12       |  |
| すべての参照を検索                                                                  | 飞合 F12      |  |
| Surround with CDATA<br>Surround with Comments<br>Surround with Tags (Wrap) |             |  |
| シンボルの名前変更                                                                  | F2          |  |
| すべての出現箇所を変更                                                                | <b>೫</b> F2 |  |
| ドキュメントのフォーマット                                                              | τĠF         |  |
| ドキュメントのフォーマット…<br>リファクター…<br>XML Tools: Minify XML                         | ^ ☆ R       |  |
| 共有                                                                         | >           |  |
| 切り取り                                                                       | жх          |  |
| コピー                                                                        | жC          |  |

жV

#### (おすすめ) indent-rainbow

| • • •  | •                                                                                                    |                                                               | $\leftrightarrow$ $\rightarrow$ $\rho$                                                            | ) de |
|--------|----------------------------------------------------------------------------------------------------|---------------------------------------------------------------|---------------------------------------------------------------------------------------------------|------|
| C      | 拡張機能                                                                                                    | :マーケットプレース ひ …                                                | ✓> myFirstTeiFile.xml ×                                                                           |      |
| Q      | rainbo                                                                                                    | w ≣x Ƴ                                                        | <pre> myFirstTeiFile.xml     1 <tei></tei></pre>                                                  |      |
| 20     | <ul> <li>Wir dest</li> <li>wir liefdes</li> <li>ver</li> <li>effse</li> <li>Lieffse</li> <li>Lieffse</li> <li>Lieffse</li> <li>Lieffse</li> <li>Lieffse</li> <li>Lieftse</li> <li>Lieftse</li> </ul> | indent-rainbow 🕲 3ms<br>Makes indentation easier<br>oderwat   | <pre> 3 ···<teiheader> 3 ···<filedesc> 4 ···<titlestmt> </titlestmt></filedesc></teiheader></pre> |      |
| 2<br>2 | CSV                                                                                                    | Rainbow CSV 🕥 5ms<br>Highlight CSV and TSV fil<br>mechatroner | 5 ····································                                                            |      |
| ₿      | (( ))                                                                                                    | Rainbow BФ 2.3M ★ 4.5A rainbow brackets exten2gua             | 9 ····································                                                            | >    |
| Ş      | E                                                                                                    | rainbow ゆ 7K ★ 1<br>rainbow-te インストール                         | 12 ···<br>13 ··<br>14 ·· <text></text>                                                            |      |
| >_     |                                                                                                    | Rainbow B 🗇 364K ★ 4.5                                        | 15 ・・ <body><br/>16 ・・・<div・type="chapter"・n="序章"></div・type="chapter"・n="序章"></body>             |      |

## VSCodeでXMLファイルの新規作成

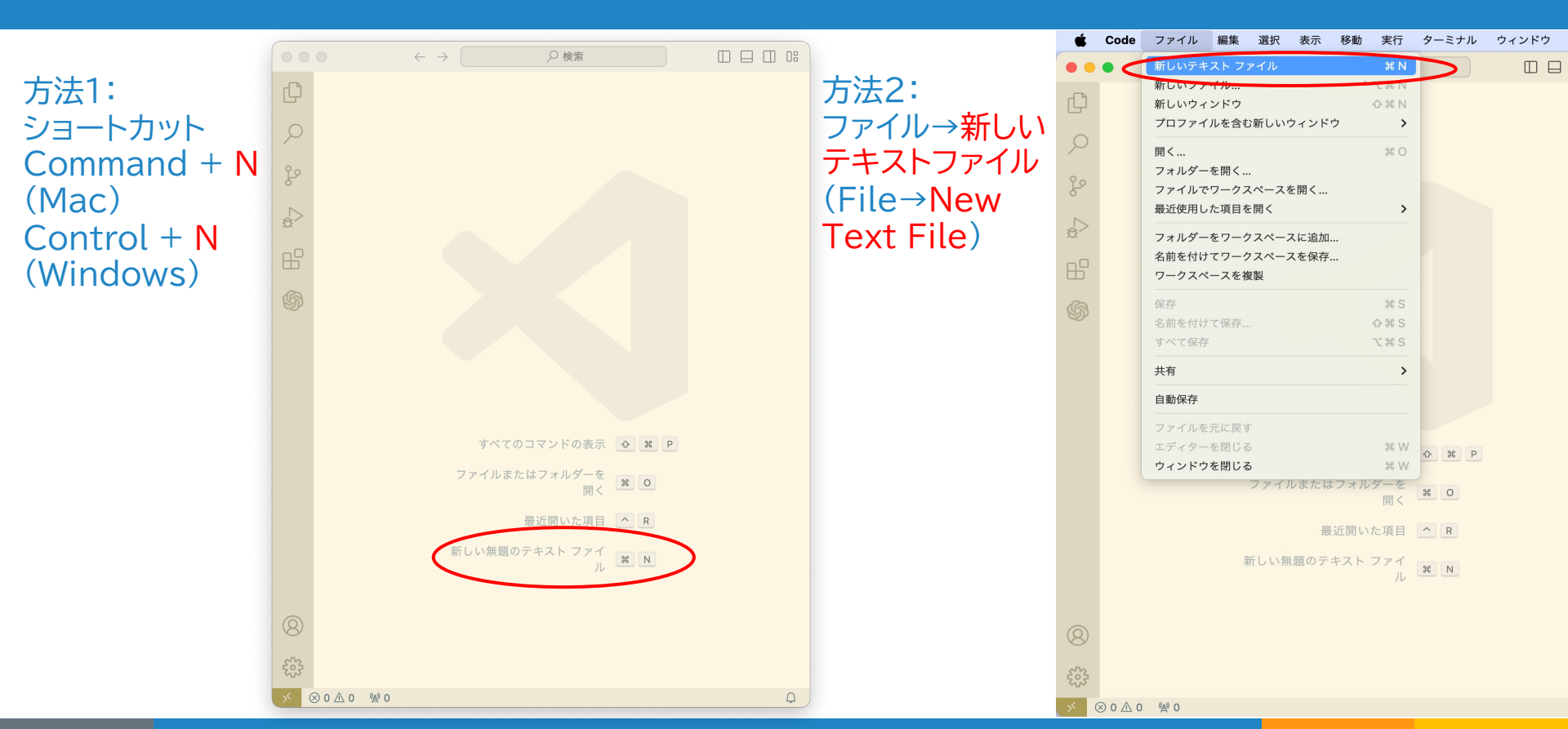

#### VSCodeでXMLファイルの保存

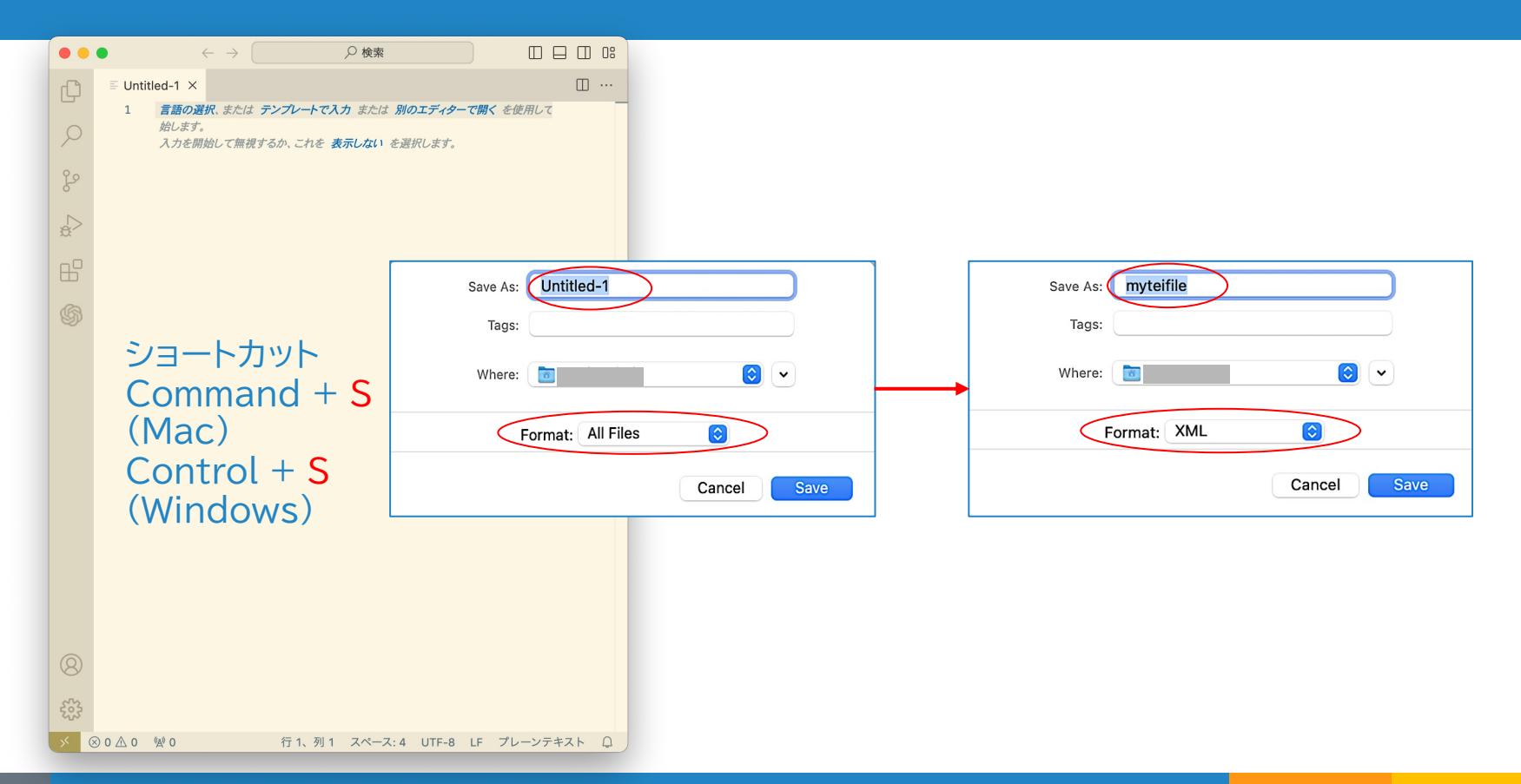

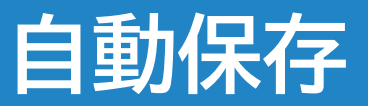

|                                                                                                    | Ć          | Code | ファイル     | 編集       | 選択              | 表示   | 移動 | 実行    |
|----------------------------------------------------------------------------------------------------|------------|------|----------|----------|-----------------|------|----|-------|
|                                                                                                    | •          | •    | 新しいテキ    | ストファ     | マイル             |      |    | ЖN    |
|                                                                                                    |            | _    | 新しいファ    | イル       |                 |      | ^- | Z X N |
|                                                                                                    | d D        | -    | 新しいウィ    | ンドウ      |                 |      | 4  | 0 # N |
|                                                                                                    | لي         |      | New Wind | low with | Profile         |      |    | >     |
|                                                                                                    | P          |      | 開く       |          |                 |      |    | жо    |
|                                                                                                    |            |      | フォルダー    | を開く      |                 |      |    |       |
|                                                                                                    |            |      | ファイルで    | ワークス     | ペースを            | を開く  |    |       |
|                                                                                                    | ye.        |      | 最近使用し    | た項目を     | 開く              |      |    | >     |
|                                                                                                    |            |      | フォルダー    | をワーク     | スペース            | スに追加 |    |       |
| ファイルは白動で保存できる                                                                                                   | 5          |      | 名前を付け    | てワーク     | スペース            | スを保存 |    |       |
|                                                                                                    | æ          |      | ワークスペ    | ースを複     | 製               |      |    |       |
|                                                                                                    |            |      | 保存       |          |                 |      |    | жs    |
|                                                                                                    | <u>∟</u> ⊙ |      | 名前を付け    | て保存      |                 |      | 4  | Ъжs   |
|                                                                                                    | _          |      | すべて保存    |          |                 |      | -  | ∑₩ S  |
|                                                                                                    | В          |      | 共有       |          |                 |      |    | >     |
| a second a second a second a second a second a second a second a second a second a second a second a second a s |            |      |          |          |                 |      |    |       |
|                                                                                                    | 2          |      | ✔ 目動保存   |          |                 |      |    |       |
|                                                                                                    |            |      | ファイルを    | 元に戻す     |                 |      |    |       |
|                                                                                                    |            |      | エディター    | を閉じる     |                 |      |    | ЖW    |
|                                                                                                    | >_]        |      | フォルダー    | を閉じる     | [ <b>%</b> K F] | 1    |    |       |
|                                                                                                    |            |      | ウィンドウ    | を閉じる     |                 |      | 4  | W#4   |

#### VSCodeでのファイルの開き方

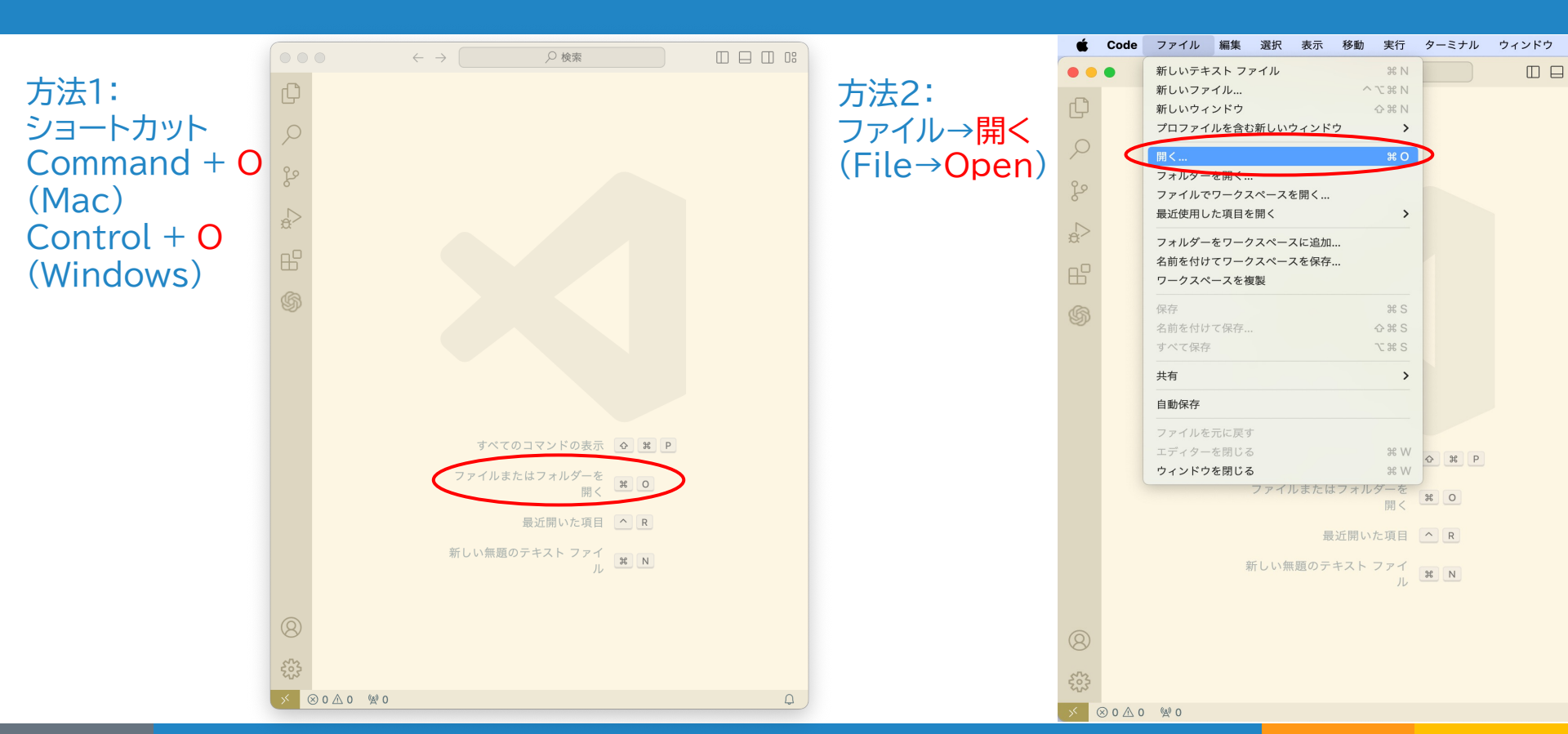

#### demoフォルダを設置する

#### お使いのパソコン上で作業でき る場所にdemoフォルダを設置 してください。

#### demoフォルダ内のファイルは Githubからもダウンロードで きます。 <u>https://github.com/nikolito/TEI-</u> tools/

| エクスプローラー                                                                                                    | ••• |
|----------------------------------------------------------------------------------------------------|-----|
| ◇ 開いているエディター                                                                                                    |     |
| 🗙 🔊 myFirstTeiFile.xml                                                                                                    | A   |
| > Demo           □         □         □         □         □         □         □         □         □         □         □         □         □         □         □         □         □         □         □         □         □         □         □         □         □         □         □         □         □         □         □         □         □         □         □         □         □         □         □         □         □         □         □         □         □         □         □         □         □         □         □         □         □         □         □         □         □         □         □         □         □         □         □         □         □         □         □         □         □         □         □         □         □         □         □         □         □         □         □         □         □         □         □         □         □         □         □         □         □         □         □         □         □         □         □         □         □         □         □         □         □         □         □         □         □         □ | Ð   |
| > .git                                                                                                    |     |
| <ul> <li>.gitignore</li> </ul>                                                                                                    |     |
| JS CETEI.js                                                                                                    | Α   |
| # CETElcean.css                                                                                                    | Α   |
| index.html                                                                                                    | Α   |
| 🕺 LICENSE                                                                                                    | Α   |
| meros_unformatted.xml                                                                                                    | Α   |
| neros.xml                                                                                                    | Α   |
| myFirstTeiFile.xml                                                                                                    | Α   |
| # mystyle.css                                                                                                    | Α   |
| (i) README.md                                                                                                    | Α   |
| TEI_hands-on.ipynb                                                                                                    | М   |
| template.rng                                                                                                    | Α   |

#### 作業(プロジェクト)場所を決める

作業フォルダを決定後、プロジェ クトウィンドウは作業フォルダの 中のファイルを表示する

エクスプローラー ... Ľ ~ 開いているエディター × HP 拡張機能: TEI Japanese ... > 開いているフォルダーがありません jo まだフォルダーを開いていませ ho Lø フォルダーを開く フォルダーを開くと、現在開い ているすべてのエディターが閉 じられます。開いたままにする 2 には、代わりに フォルダーを 追加しますしてください。

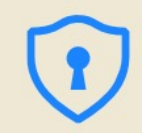

#### このフォルダー内のファイルの作成者を信頼しますか?

Code は、このフォルダー内のファイルを自動的に実行する可能性のある機能を提供します。

これらのファイルの作成者を信頼していない場合は、悪意のあるファイルである可能性があるため、制限モードで続行することをお勧めします。詳細については、ドキュメントを参照してください。

(ここにプロジェクトフォルダの位置が表示されます)

親フォルダー 'TEI' 内のすべてのファイルの作成者を信頼します

いいえ、作成者を信頼しません

制限モードでフォルダーを参照する

はい、作成者を信頼します

フォルダーを信頼してすべての機能を有効にする